## **Campaign Structure :-**

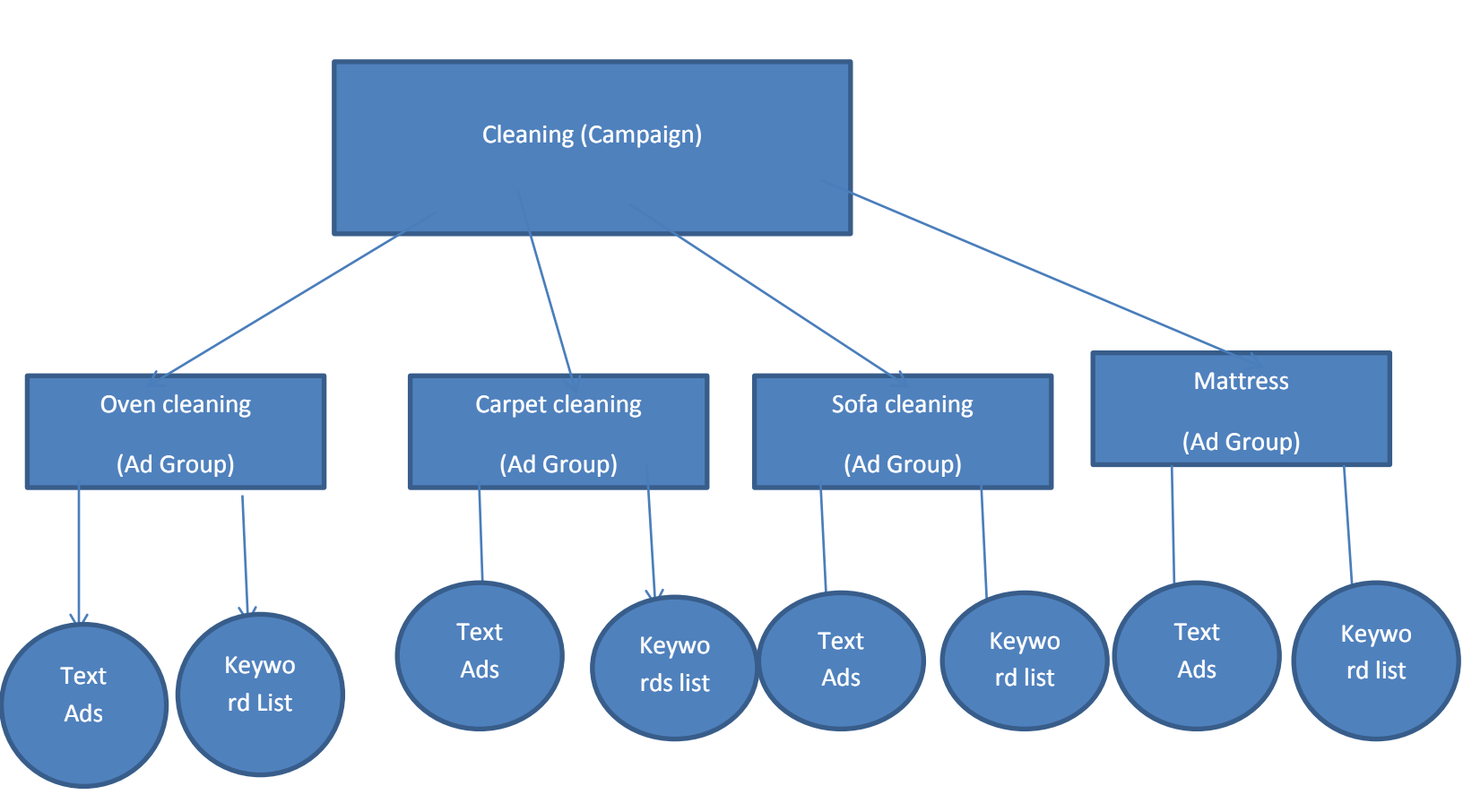

# Point 1:- How can you create campaign to Generate Business Leads in Google Ads with manual cpc bidding?

Step 1:- click on Campaigns & then click on + plus icon .

| Overview 🔶       | CAMPAIGNS |
|------------------|-----------|
| Recommendations  |           |
| Campaigns 🔒      | 500       |
| Ad groups        | 250       |
| Product groups   |           |
| Ads & extensions | 0         |
| Videos           | T Campai  |

Step 2:- then click on new campaign

| s | 0              |
|---|----------------|
|   | + New campaign |

Step 3:- Then select goals , for this Click on Leads

| 0                         | <b>A</b>      |                                                | •                              |
|---------------------------|---------------|------------------------------------------------|--------------------------------|
| Sales                     | Leads         | Website traffic                                | Product and brand consideratio |
| 4                         | B             | \$                                             |                                |
| Brand awareness and reach | App promotion | Create a campaign without a<br>goal's guidance |                                |

Step 4:- then select campaign type for this click on search.

| Select a | campaign type ③            |
|----------|----------------------------|
|          | Search                     |
|          |                            |
|          |                            |
|          |                            |
| Reach    | customers interested in yo |

Step 5:- then select the ways you would like to reach your goal. For this click on website visits.

| Select the w | ays you'd like to reach your goal 💿 |
|--------------|-------------------------------------|
| 🔽 Webs       | ite visits                          |
| Ð            | http://ommaurya.com/                |

Step 6:- then click on continue

| ~ | Website visits          |
|---|-------------------------|
|   | http://ommaurya.com/    |
|   | Phone calls             |
|   | Store visits            |
|   | App downloads           |
|   | ] Lead form submissions |

Step 7:- then enter your campaign name for example cleaning :-

| General settings |             |          |  |   |  |
|------------------|-------------|----------|--|---|--|
| Type: Search     | Goal: Leads |          |  |   |  |
| Campaign name    |             | cleaning |  | _ |  |

Step 8:-

Choose networks only tick search network.

| Networks | III A | Search Network                                                                                                    | ^ |
|----------|-------|----------------------------------------------------------------------------------------------------|---|
|          |       | Ads can appear near Google Search results and other Google sites when people search for<br>terms that are relevant to your keywords |   |
|          |       | ✓ Include Google search partners ②                                                                                                  |   |
|          |       | Display Network                                                                                                    |   |
|          | •     | Expand your reach by showing ads to relevant customers as they browse sites, videos, and<br>apps across the Internet                |   |
|          |       | Include Google Display Network 💿                                                                                                    |   |
|          |       | Don't miss the opportunity to reach more people across 3 million sites and apps                                                     |   |
|          |       |                                                                                                    |   |

#### Step 9:-

#### Under location click on Advance Search

| Targeting and audiences<br>Choose who you want to reach |                                                                                                    |                 |   |
|---------------------------------------------------------|----------------------------------------------------------------------------------------------------|-----------------|---|
| Locations                                               | Select locations to target ③ <ul> <li>All countries and territories</li> <li>India</li> <li>Enter another location</li> </ul> Q Enter a location to target or exclude For example, a country, city, region, or postal code V location options | Advanced search | ^ |
|                                                         |                                                                                                    |                 |   |

#### Step 10:-

Then click on radius & select km for kilometers for example 20km and then enter city perth

| 🔵 Location ( Radius                                           |         |
|---------------------------------------------------------------|---------|
|                                                               |         |
| perth                                                         | 20 kn   |
| Locations that match: perth                                   |         |
| Perth WA, Australia                                           | INCLUDE |
| PERTH ONLINE FYAM CENTER, Jakariyanur Pahari, Patna Bihar     | n       |
| r Errin oneine Exam oenren, sakanyapui, r anan, r atna, binar |         |
| Perintalmanna, Kerala                                         |         |

Note:- see in map your radius targeting location.

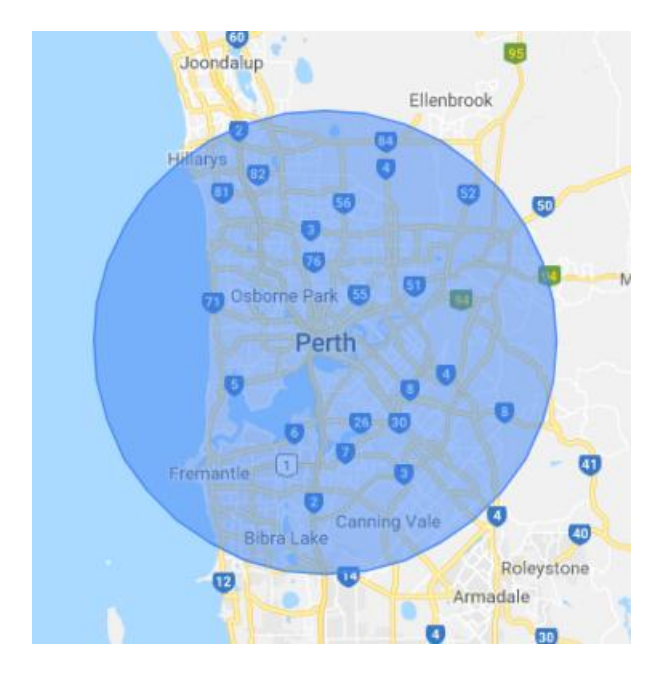

You can reduce this radius by 20km to 10km.

#### Step 11:-

Then enter your daily budget for example 500 rs :-

| Budget | Enter the average you want to spend each day |
|--------|----------------------------------------------|
|        | ₹ 500.00                                     |

Step 12:- under bidding clicks on link Or, select bid strategy directly (not recommended)

| Bidding | What do you want to focus on? ③                                                                                   |
|---------|----------------------------------------------------------------------------------------------------|
|         | Recommended for your campaign                                                                                     |
|         | Set a target cost per action                                                                                      |
|         | This campaign will use the Maximize conversions bid strategy to help you get the most conversions for your budget |
|         | Or, select a bid strategy directly (not recommended)                                                              |
|         |                                                                                                    |

Step 13:- in bidding choose manual cpc

| Bidding                                                                   | Back to previous bidding options |
|---------------------------------------------------------------------------|----------------------------------|
|                                                                           | Select your bid strategy 🕥       |
|                                                                           | Automated bid strategies         |
|                                                                           | Target CPA                       |
|                                                                           | Target ROAS                      |
|                                                                           | Maximize clicks                  |
|                                                                           | Maximize conversions             |
|                                                                           | Maximize conversion value        |
| <ul> <li>Show more settings</li> </ul>                                    | Target impression share          |
|                                                                           | Manual bid strategies            |
| Ad extensions<br>Get up to 15% higher clickth <mark>roug</mark> h rate by | Manual CPC                       |
|                                                                           |                                  |
|                                                                           |                                  |

Step 14:- After that click on save & continue:-

|                    |                                          | v |
|--------------------|------------------------------------------|---|
| Callout extensions | Add more business information to your ad | ~ |
| Call extensions    | Add a phone number to your ad            | ~ |
| + Ad extension     |                                          |   |

#### Step 15:- create Ad Groups

Enter your ad group name see your campaign structure diagram your first ad group name is oven cleaning so here enter Ad group name = oven cleaning then enter default bid amount =5 rs and enter your keywords one by one per line.

| — 2 Set u | p ad groups ———                                          | 3 Create ads ——             | Confirmation                  |
|-----------|----------------------------------------------------------|-----------------------------|-------------------------------|
|           | Set up ad groups<br>Ad group type ②: Stan                | dard 👻                      |                               |
|           | An ad group contains one                                 | or more ads and a set of re | lated keywords. For best resi |
|           | Ad group name<br>Oven Cleaning                           |                             |                               |
|           | Default bid ⑦<br>₹5                                      |                             |                               |
|           | Oven cleaning<br>oven cleaners<br>professional oven clea | aning services              |                               |

Here oven cleaning , oven cleaners , professional oven cleaning services are keywords list.

Step 16 :-

After that click on save and continue.

| Default bid 💿                           |                                            |                  |
|-----------------------------------------|--------------------------------------------|------------------|
| ₹5                                      |                                            |                  |
| Oven cleaning                           |                                            |                  |
| oven cleaners<br>professional oven clea | aning services                             |                  |
|                                         |                                            |                  |
|                                         |                                            |                  |
|                                         |                                            |                  |
|                                         |                                            |                  |
|                                         |                                            |                  |
| Match types help control                | which searches can trigger your ads        |                  |
| indicin types neip sonnisi              | "keyword" = Phrase match [keyword] = Exact | match Learn more |
| keyword = Broad match                   |                                            |                  |
| keyword = Broad match                   |                                            |                  |
| keyword = Broad match                   |                                            |                  |
| NEW AD GROUP                            |                                            | ~                |

Step 17:- for create ads

In this you will see text ads having three headline and two display paths and two descriptions.

For example final url = landing page url which contains your product and services information with contact details and enquiry form . eg:- ommaurya.com

| New text ad                 | •        |
|-----------------------------|----------|
| Final URL                   |          |
| ommaurya.com/               | <u>A</u> |
| Headline 1                  |          |
| Cleaning Service            | 0        |
| Headline 2                  | 16 / 30  |
| Packages start at 36.59 AUD | 0        |
| Headline 3                  | 27 / 30  |
| Perth                       | NEW 📀    |

Above you can headline = Cleaning service

Headline 2 = packages start at 36.59 Aud

Headline 3= perth

After that enter display path for example path 1= cleaning & path 2 = services :-

| Headline 3                           |          |            |        | 2773  |
|--------------------------------------|----------|------------|--------|-------|
| Perth                                |          |            |        | NEW ( |
| Display path ③<br>www.ommaurya.com / | cleaning | / services |        | 5/3   |
|                                      | 8 / 15   |            | 8 / 15 |       |

After that enter description which tells your customer regarding your unique selling point to motivate for clicks.

For example :-

Description 1:-

5Lac+ Happy Customers. Quality Assured. Services : Home, Kitchen, Bathroom, Sofa, Carpet

Description 2:-

Best prices, Deep Cleaning, Quality Chemicals. Verified Professionals. Compare

| www.oninaurya.com/ cit                 | anning / acriv        | 1005                      |            |
|----------------------------------------|-----------------------|---------------------------|------------|
| Description 1                          | 8 / 15                | 8 / 15                    |            |
| 5Lac+ Happy Customers.<br>Sofa, Carpet | Quality Assured. Serv | vices : Home, Kitchen, Ba | athroom, 💿 |
| Description 2                          |                       |                           | 89 / 90    |
| Best prices, Deep Cleaning<br>Compare  | , Quality Chemicals.  | Verified Professionals.   | NEW 🕐      |
|                                        |                       |                           | 78 / 90    |
| ✓ Ad URL options                       |                       |                           |            |
| DONE CANCEL                            |                       |                           |            |
| SAVE AND CONTINUE                      | CANCEL                |                           |            |

After that click on save and continue then you will see :-

| <u></u>                    |                                |                                |
|----------------------------|--------------------------------|--------------------------------|
| Nov 15, 2019 – No end date | Campaign budget<br>₹500.00/dav | Bid strategy<br>CPC (enhanced) |
| Perth WA, Australia        | (000.00, 00)                   |                                |
|                            | Campaign goal                  |                                |
| XA English                 | Leads                          |                                |
|                            |                                |                                |
| 1 Ad Groups 3 Keywords     | Ads                            |                                |
| NTINUE TO CAMPAIGN         |                                |                                |
| NTINUE TO CAMPAIGN         |                                |                                |
| NTINUE TO CAMPAIGN         |                                |                                |
| NTINUE TO CAMPAIGN         |                                |                                |

Click on continue to campaign.

# Point 2:- Now how can you add other ad groups which are given in diagrams ?

Step 1:- First of all Click on All Campaigns

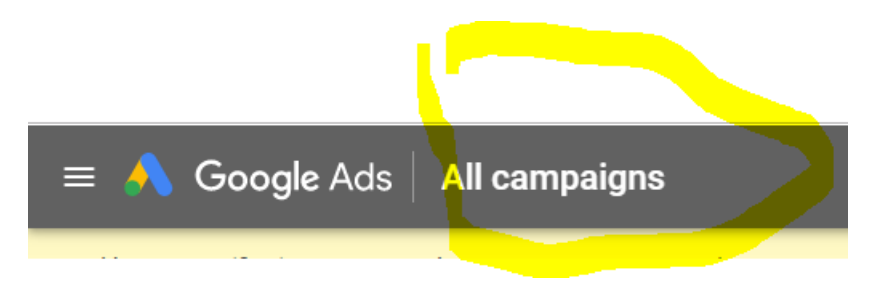

Then

click on Ad Groups on left hand side then click on + plus icon .

| ≡ 🔥 Goo               | ogle Ads   Al            |
|-----------------------|--------------------------|
| Enable 2-Step Verific | cation on your Google ac |
| Overview 🔒            | AD GROUPS                |
| Recommendations       |                          |
| Campaigns 🏫           | 500                      |
| Ad groups             | 250                      |
| Product groups        | 0                        |
| Ads & extensions      | 0<br>Oct 2013            |
| Videos                |                          |

Then you will see option to select your campaign then click on your campaign name:-

|         | Select a campaign             |   |
|---------|-------------------------------|---|
|         | Search by name or campaign ID | Q |
|         | 9 campaigns                   |   |
|         | • cleaning                    |   |
| Default | Digital Marketing Course      |   |

Then enter your Ad Group name default bid amount and enter your keywords list.

| Ad group name           |                      |              |                   |               |
|-------------------------|----------------------|--------------|-------------------|---------------|
| Carnet cleaning         |                      |              |                   |               |
| carpet cleaning         |                      |              |                   |               |
|                         |                      |              |                   |               |
| Default bid ⑦           |                      |              |                   |               |
| = r                     |                      |              |                   |               |
| ₹ 5                     |                      |              |                   |               |
|                         |                      |              |                   |               |
|                         |                      |              |                   |               |
| Carpet cleaning         |                      |              |                   |               |
| Carpet cleaning servi   | ces                  |              |                   |               |
|                         |                      |              |                   |               |
|                         |                      |              |                   |               |
|                         |                      |              |                   |               |
|                         |                      |              |                   |               |
|                         |                      |              |                   |               |
|                         |                      |              |                   |               |
|                         |                      |              |                   |               |
|                         |                      |              |                   |               |
|                         |                      |              |                   |               |
|                         |                      |              |                   |               |
| latab tunas baln contro | which coorches con   | trigger vour | odo               |               |
| watch types help contro | which searches can   | ungger your  | aus               |               |
| keyword = Broad match   | "keyword" = Phrase m | hatch [keyw  | ord] = Exact mate | ch Learn more |
|                         |                      |              |                   |               |
|                         |                      |              |                   |               |
|                         |                      |              |                   |               |
|                         |                      |              |                   |               |
|                         | _                    |              |                   |               |
|                         |                      |              |                   |               |
| AVE AND CONTENTS        |                      |              |                   |               |

Then click on save and continue.

Then enter your final url , headline 1, headline 2, headline 3 , display paths and descriptions

| New text ad                                           |                                            |
|-------------------------------------------------------|--------------------------------------------|
| Final URL                                             |                                            |
| ommaurya.com/                                         | <u>A</u> ⑦                                 |
| Headline 1                                            |                                            |
| carpet Cleaning Service                               | 0                                          |
| Headline 2                                            | 23 / 30                                    |
| Packages start at 36.59 AUD                           | 0                                          |
| Headline 3                                            | 27 / 30                                    |
| Perth                                                 | NEW                                        |
| Diselau est 🏟                                         | 5/30                                       |
| www.ommaurya.com / carpet cleaning                    | / services                                 |
| Description 1                                         | 5 8 / 15                                   |
| 5Lac+ Happy Customers.Quality Assured<br>Sofa, Carpet | d. Services : Home, Kitchen, Bathroom, 🛛 🗇 |
| Description 2                                         | 87 / 90                                    |
| Best prices, Deep Cleaning , Quality Cher             | micals. Verified Professionals. 🛛 🔍 🕐      |
| Compare                                               |                                            |

& click on save and continue.

# Point 3 :- Now how can you add new text ads to an ad groups ?

Step 1:- click on all Campaigns.

Step 1:- First of all Click on All Campaigns

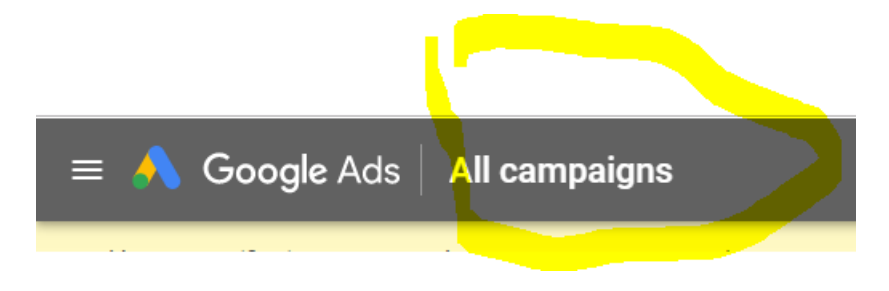

#### Then

Left hand side click on text ads and extension & click on plus icon.

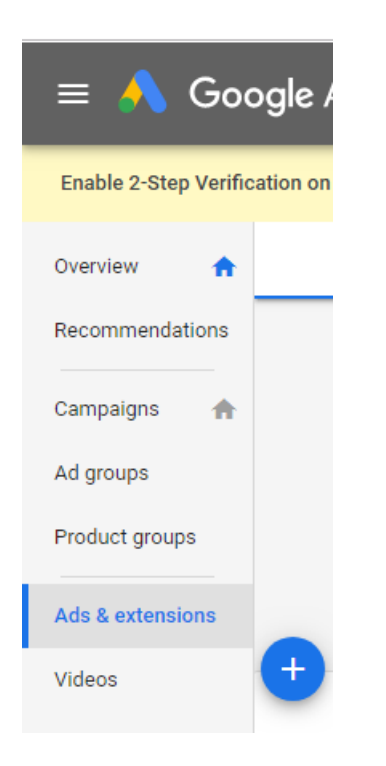

#### After click on plus icon click on text ad

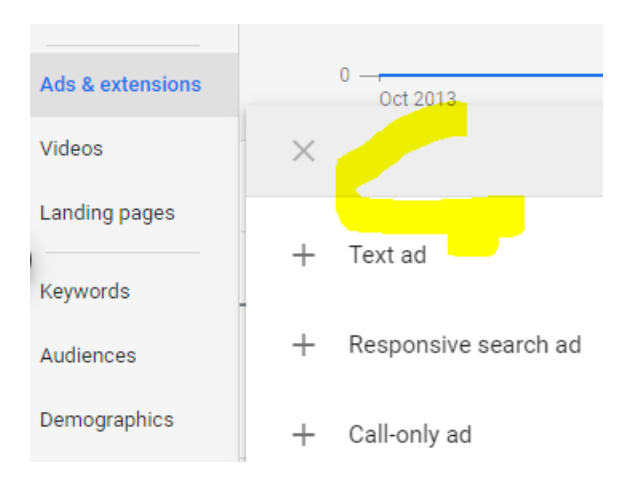

After click on text ad you will see option to select ad group for this click on campaign name in which you want to add new text ad

|       | Select an ad group            |                                 |              |            |         |               |  |  |  |
|-------|-------------------------------|---------------------------------|--------------|------------|---------|---------------|--|--|--|
|       | Search by name or campaign ID |                                 |              |            |         |               |  |  |  |
|       | 4 campaigns                   |                                 | No ad groups |            |         |               |  |  |  |
| prove | ٠                             | cleaning                        |              | No results |         |               |  |  |  |
| ign   | 0                             | Digital Marketing Course        |              |            |         |               |  |  |  |
|       | 0                             | Digital Marketing Course 23 oct |              |            |         |               |  |  |  |
|       | 0                             | Website Design lead             |              |            |         | _             |  |  |  |
|       |                               |                                 |              |            |         |               |  |  |  |
|       |                               |                                 |              |            |         | -             |  |  |  |
|       |                               |                                 |              |            | 257,839 | 550<br>clicke |  |  |  |

After click on campaign name you will see ad group list.

Click on ad group name in which you want to add new text ad.

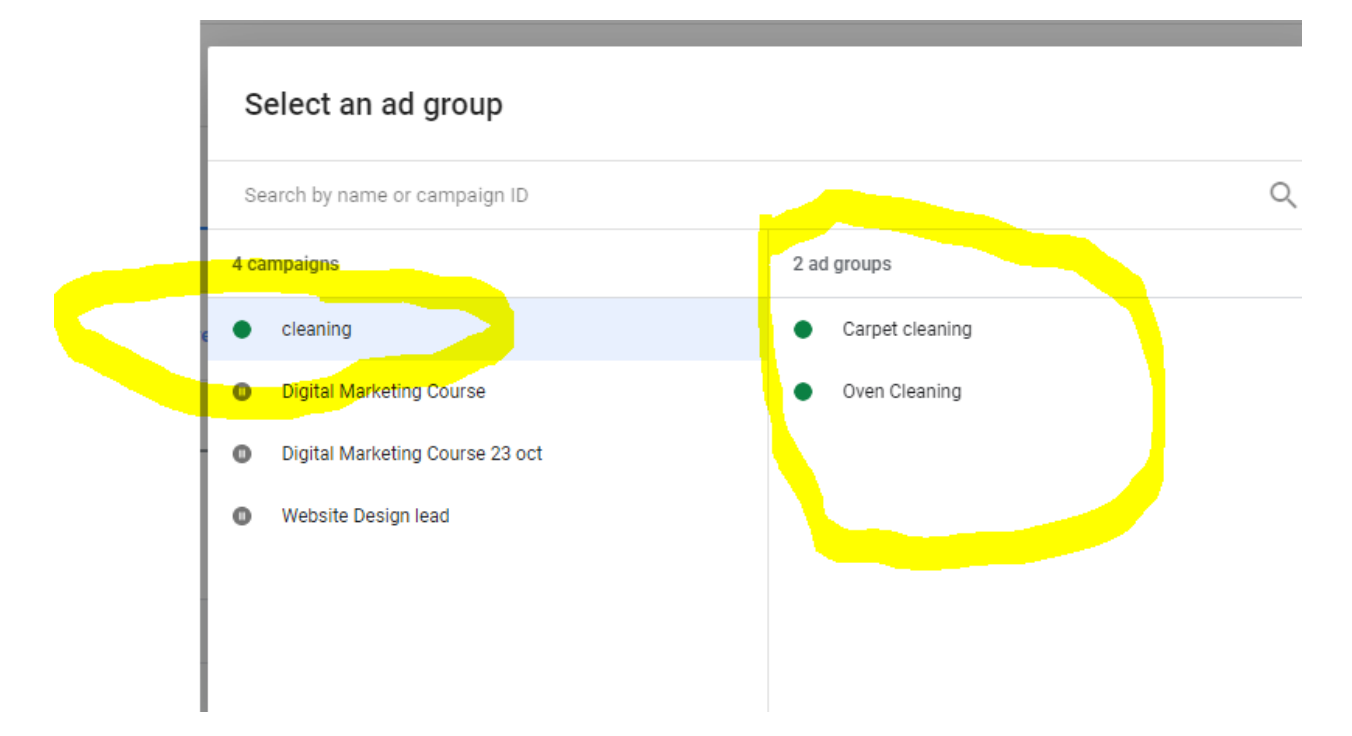

And finally enter your final url , headlines and description and click on save ad.

| New text ad (1 / 3)                        |        |        |       |
|--------------------------------------------|--------|--------|-------|
| Final URL                                  |        |        | 0     |
| Headline 1                                 |        |        | C     |
|                                            |        |        | 0/3   |
| Headline 2                                 |        |        | 0     |
|                                            |        |        | 0/3   |
| Headline 3                                 |        |        | NEW   |
| Display path ⑦<br>www.example.com / Path 1 | / Path | 12     | 0 / 3 |
|                                            | 0/15   | 0 / 15 |       |
| Description 1                              |        |        | C     |
|                                            |        |        | 0 / 9 |
| Description 2                              |        |        | NEW   |
|                                            |        |        | 0 / 9 |
| $\sim$ Ad URL options                      |        |        |       |

### Point 4 :- Now how can you add new keywords to an ad groups ?

Step 1:- First of all Click on All Campaigns

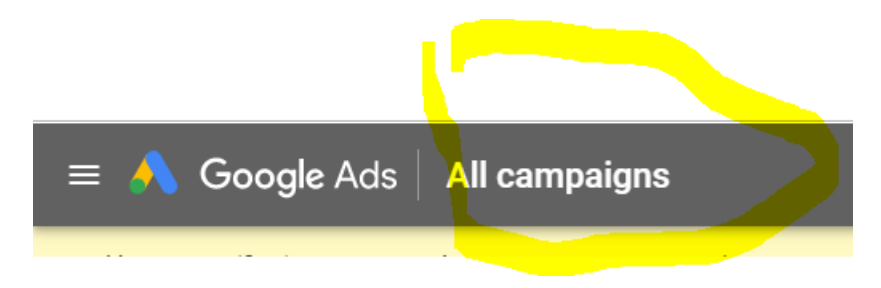

Then

Left hand side click on keywords & click on plus icon.

| ≡ 🙏 Go              | ogle A     |
|---------------------|------------|
| Enable 2-Step Verif | ication on |
| Campaigns 🔥 🏫       | SEAF       |
| Ad groups           |            |
| Product groups      |            |
| Ads & extensions    |            |
| Videos              |            |
| Landing pages       |            |
| Keywords            | +          |
| Audiences           |            |

After click on plus icon you will see option to select an ad group for that click on campaign name in which you want to add new keywords.

| S    | Select an ad group              |              |  |  |  |  |  |  |  |
|------|---------------------------------|--------------|--|--|--|--|--|--|--|
| Se   | arch by name or campaign ID     | Q            |  |  |  |  |  |  |  |
| 4 ca | mpaigns                         | No ad groups |  |  |  |  |  |  |  |
| •    | cleaning                        | No results   |  |  |  |  |  |  |  |
| •    | Digital Marketing Course        |              |  |  |  |  |  |  |  |
| •    | Digital Marketing Course 23 oct |              |  |  |  |  |  |  |  |
| 0    | Website Design lead             |              |  |  |  |  |  |  |  |
| v    |                                 |              |  |  |  |  |  |  |  |
| v    |                                 |              |  |  |  |  |  |  |  |
|      |                                 |              |  |  |  |  |  |  |  |

After click on campaign name for example cleaning then you will see ad group list click on ad group name in which you want to add new keywords.

|   | S           |                                 |             |                 |  |
|---|-------------|---------------------------------|-------------|-----------------|--|
|   | Se          |                                 | Q           |                 |  |
|   | 4 campaigns |                                 | 2 ad groups |                 |  |
|   | ٠           | cleaning                        | ٠           | Carpet cleaning |  |
| F | 0           | Digital Marketing Course        | ٠           | Oven Cleaning   |  |
|   | 0           | Digital Marketing Course 23 oct |             |                 |  |
|   | 0           | Website Design lead             |             |                 |  |
| V |             |                                 |             |                 |  |
| v |             |                                 |             |                 |  |
|   |             | L Campaign                      |             |                 |  |

For example click on carpet cleaning ad group name .then you will see option to add keywords enter your keywords and click on save.

| a group.   | oleaning - ourper   | cicaring       |               |                 |       |  |
|------------|---------------------|----------------|---------------|-----------------|-------|--|
| Enter or   | oaste your keywor   | ds, one word   | d or phrase p | oer line        |       |  |
|            |                     |                |               |                 |       |  |
|            |                     |                |               |                 |       |  |
|            |                     |                |               |                 |       |  |
|            |                     |                |               |                 |       |  |
|            |                     |                |               |                 |       |  |
|            |                     |                |               |                 |       |  |
|            |                     |                |               |                 |       |  |
|            |                     |                |               |                 |       |  |
|            |                     |                |               |                 |       |  |
|            |                     |                |               |                 |       |  |
|            |                     |                |               |                 |       |  |
|            |                     |                |               |                 |       |  |
|            |                     |                |               |                 |       |  |
| Aatch type | s help control whic | h searches c   | an trigger vo | ur ads          |       |  |
| eyword =   | Broad match "keyw   | /ord" = Phrase | e match [key  | word] = Exact n | natch |  |
| earn mor   | 9                   |                |               |                 |       |  |